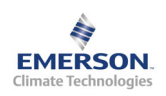

**Operating Instructions** 

## Description

**EC3-X32** is the superheat controller with TCP/IP connection for stepper motor driven Alco Electrical Control Valves EX4...EX8.

Note: This document contains short form instructions for experienced users.

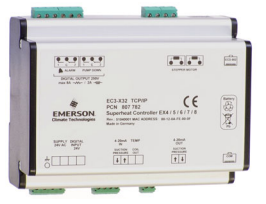

# **A** Safety instructions:

- Read installation instructions thoroughly. Failure to comply can result in device failure, system damage or personal injury.
- The product is intended for use by persons having the appropriate knowledge and skills.
- Disconnect all voltages from system before installation.
- Do not operate system before all cable connections are completed.
- · Comply with local electrical regulations when wiring.

**Note**: The EC3-X32 series contains a lead, acid gel rechargeable battery. The battery must NOT be disposed of with other commercial waste. Instead, it is the user's responsibility to pass it to a designated collection point for the safe recycling of batteries (harmonised directive 98/101/EEC). For further information contact your local environmental recycling centre.

## **Technical data**

| Power supply                                                     | 24VAC ±10%; 50/60Hz                                                                                                    |  |  |
|------------------------------------------------------------------|----------------------------------------------------------------------------------------------------|--|--|
| Power consumption                                                | 25VA max. including EX4 EX8                                                                                                    |  |  |
| Plug-in connector                                                | Removable screw terminals wire size 0,14 1,5 mm <sup>2</sup>                                                                                  |  |  |
| Grounding                                                        | 6,3 mm spade earth connector                                                                                                    |  |  |
| Protection class                                                 | IP20                                                                                                    |  |  |
| COM, TCP/IP connection                                           | RJ45 Ethernet                                                                                                    |  |  |
| Connection to optional local ECD-002                             | ECC-Nxx or CAT5 cable with RJ45 connectors                                                                                                    |  |  |
| Digital Inputs                                                   | 0/24VAC/DC for stop/start function                                                                                                    |  |  |
| NTC input                                                        | Alco Controls temperature sensor ECN-N60                                                                                                    |  |  |
| 4-20 mA Analog input                                             | Alco Controls PT4-07S / PT4-18S / PT4-30S                                                                                                    |  |  |
| 4-20 mA Analog output                                            | For connection to any 3 <sup>rd</sup> party controller with 12/24VDC power supply and appropriate burden                                      |  |  |
| Output alarm relay<br>(If L2 = 1) Activated:<br>Deactivated:     | SPDT contact 24V AC/DC, 2 Amp inductive load<br>During normal operation (no alarm condition)<br>During alarm condition or power supply is OFF |  |  |
| Output pump down relay<br>(If L2 = 1) Activated:<br>Deactivated: | SPDT contact 24V AC/DC, 2 Amp inductive load<br>During normal operation<br>All other conditions                                               |  |  |
| Stepper motor output for EX4EX8                                  | Maximum current 0.8A with nominal 24VDC operating voltage                                                                                     |  |  |

#### Mounting

The EC3-X32 is designed to be mounted onto a standard DIN rail.

#### **Electrical installation**

- Refer to the electrical wiring diagram for electrical connections.
- Do not apply voltage to the controller before completion of wiring.
- Ground the metal housing with a 6.3mm spade connector.
- Important: Keep controller and sensor wiring well separated from mains wiring. Minimum recommended distance 30mm.

**Warning:** Use a class II category transformer for 24VAC power supply. Do not ground the 24VAC lines. We recommend to use individual transformers for EC3 controller and for 3<sup>rd</sup> party controllers to avoid possible interference or grounding problems in the power supply. Connecting any EC3 inputs to mains voltage will permanently damage the EC3.

| Digital input status is acpendant to operation of compressor, thermost | <b>Digital input</b> | status is depend | ant to operation | of compressor | /thermosta |
|------------------------------------------------------------------------|----------------------|------------------|------------------|---------------|------------|
|------------------------------------------------------------------------|----------------------|------------------|------------------|---------------|------------|

| Commander  | Operating condition            | Digital input        |
|------------|--------------------------------|----------------------|
| Compressor | Compressor starts              | Closed / 24V (Start) |
|            | Compressor stops               | Open / 0V (Stop)     |
| Thermostat | Demand (compressor must be ON) | Closed / 24V (Start) |
|            | No demand                      | Open / 0V (Stop)     |

Replacement for

| <ul> <li>✓ OK</li> <li>✓ OK</li> <li>G</li> <li>G</li> <li>G</li> <li>G</li> </ul> | ✓ ОК<br>ОК                                                                                                    |                                                                                                    | F                                                  |                                 |
|------------------------------------------------------------------------------------|----------------------------------------------------------------------------------------------------|----------------------------------------------------------------------------------------------------|----------------------------------------------------|---------------------------------|
| ALARM PUMP DOW<br>GITAL OUTPUT 24Y<br>(8A-YY) /2A-000-<br>INPUT<br>24Y             | EC3-X32 TC<br>PCN: 807 782<br>SUperheat Control<br>Rev: 5104001 McA CD<br>Made in Germany:<br>4-20mA TEMP<br>N SUCTION COIL<br>PRESSURE OUT<br>BN WH | STEPPER MOTOR<br>WH BK BL BN<br>for M12 type connector<br>for P0 type connector<br>CP/IP<br>NOT EXA / 5 / 6 / 7 / 8<br>DDRESS: 00-12-0A-FE-00-C<br>4-20mA<br>OUT<br>SUCTOR<br>PRESSURE<br>+Vm Aust |                                                    |                                 |
| 2 Amp                                                                              | DAD                                                                                                    | PT4-Lxx                                                                                                    | 4 20mA<br>R < 200 /<br>12 / 24VDC<br>EC<br>PT4-xxS | K 8000                          |
|                                                                                    | Cok<br>C<br>C<br>C<br>C<br>C<br>C<br>C<br>C<br>C<br>C<br>C<br>C<br>C                                                                                 | COK<br>C<br>C<br>C<br>C<br>C<br>C<br>C<br>C<br>C<br>C<br>C<br>C<br>C                                                                                                    |                                                    | <complex-block></complex-block> |

- **A**: while whe **B**: Black whe **C**: Blue whe **D**: Brown whe **F**  $M(2, \mathbb{R})$
- E: M12 Plug cable assembly EX5-Nxx for connection to EX4/EX5/EX6/EX7(new) F: PG/DIN plug for connection to EX8 and EX7(prior to May 2006 production)
- **G**: Remote control panel, system controller
- H: Alarm relay, dry contact. Relay coil is not energised at Alarm or power off
- I: Digital input (0V/open = Stop; 24V/closed = Start)
- J: Transformer Class II, 24VAC secondary / 25VA
- **K**: Third party controller (can use the analog output signal from EC3)
- L: Pump down relay, dry contact. Relay is energized during normal operation.

## **Preparation for Start-up:**

• Vacuum the entire refrigeration circuit.

**Warning:** Alco Electrical Control Valves EX4...EX8 are delivered at half open position. Do not charge system before closure of valve.

- Apply supply voltage 24V to EC3 while the digital input is 0V (open). The valve will be driven to close position.
- After closure of valve, start to charge the system with refrigerant.

(GB)

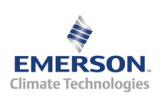

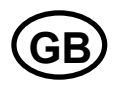

Possibilities of connecting EC3-X32 to a network or PC

A TCP/IP Controller Readme file is available on the <u>www.eCopeland.com</u> website to provide detailed information about TCP/IP Ethernet connectivity. Please refer to this file if you need information beyond the contents of this instruction sheet.

1) Connect the EC3-X32 using the optional ECC-Nxx cable assembly or a standard CAT5 network cable with RJ45 plugs assembly to a network or router that enables the controller to receive a dynamic TCP/IP address or

2) Connect the EC3-X32 to a computer using a crossover cable plugged directly into the Ethernet port. In this case, the TCP/IP address of the computer must be manually modified to be compatible with the default address of the controller. Refer to the TCP/IP Controller-Readme file for more details.

# Setting and visualising Data: WebPages (recommended method)

Make sure that digital input is 0V (open). Turn the power supply ON

**Important**: Four parameters i.e. refrigerant type (u0), pressure sensor type (uP), valve type (ut) and control mode can be set only when digital input is open (0V) while the power supply is ON (24V). This feature is for added safety to prevent accidental damage of compressors and other system components. All other parameters can be modified at any time.

The EC3-X32 has a TCP/IP Ethernet communication interface enabling the controller to be directly connected to a network or a PC via the standard Ethernet port. The EC3-X32 controller has embedded WebPages to enable the user to visualise the parameter lists using real text labels.

To view WebPages on the PC, a standard WebBrowser like Internet Explorer® or Mozilla Firefox and JRE Java <u>R</u>untime <u>Environment is needed</u>. JRE can be downloaded at no charge from the <u>www.java.com</u> website.

Open the Internet browser program on the computer and, if EC3-X32 is connected directly to PC with a crossover cable enter the default TCP/IP address of the controller (192.168.1.101) into the address line, or the dynamic address from the DHCP server from network/Router. Refer to the TCP/IP Controller-Readme file if a specific port is required.

It is possible to identify the dynamic TCP/IP address assigned by DHCP of the Router or network, refer to the TCP/IP Controller-Readme file.

After a few moments, the default monitoring page should be displayed. If the browser does not open the default page or display active data, the user should check the Internet browser "Option" configuration. Refer to the TCP/IP Controller-Readme file.

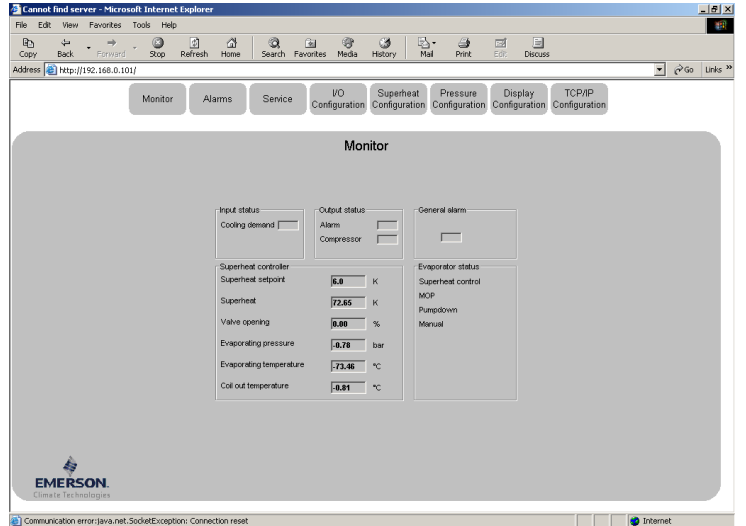

The Monitoring and Alarm WebPages are read only and therefore it is not necessary to enter a username or password. A username and password will be requested upon the initial request to any of the other WebPages. The factory default settings are :

## Username: "EmersonID", Password: "12"

The default settings may be modified on the Display configuration page.

Press the tabs at the top of the Monitoring page with a left click of the mouse button to enter the respective Webpage.

The parameters will be visualised in real text together with the program code as defined in the parameter list below.

After the parameters have been modified, the complete list of settings can be saved to the memory of the computer and used later to upload into another controller. This can save a considerable amount of time when using multiple controllers and over a period of time, a library can be created containing the parameter lists for equipment for different applications.

It is also possible to display live graphical data from the controller. Superheat, evaporating pressure, coil-out temperature and evaporating temperature are available on a 15 minutes rolling chart. Refer to the TCP/IP Controller-Readme file

for a complete description of the features available for the TCP/IP series of controllers.

## Alternative procedure for parameter modification using ECD-002

**Note:** Some of the functions/parameters (manual control and TCP/IP configuration) can not be modified when using ECD-002 comparing to a set-up by PC via TCP/IP. **Warning:** All alarms are disabled during manual control. We do not recommend unattended operation of system during manual control.

The parameters can be accessed via the 4-button keypad. The configuration parameters are protected by a numerical password. The default password is "12". To select the parameter configuration:

- Press the **PRG** button for more than 5 seconds
  - A flashing 0 is displayed
- Press \Lambda or 🖬 until 12 is displayed (password)
- Press SEL to confirm password
- Press  $\frown$  or  $\blacksquare$  to show the code of the parameter that has to be changed;
- Press **SEL** to display the selected parameter value;
- Press or **v** to increase or decrease the value;
- Press SEL to temporarily confirm the new value and display its code;

Repeat the procedure from the beginning "press  $\square$  or  $\blacksquare$  to show..."

To exit and save the new settings:

Press **PRG** to confirm the new values and exit the parameters modification procedure.

To exit without modifying any parameters:

Do not press any button for at least 60 seconds (TIME OUT).

#### **Special Functions:**

The Special Functions can be activated by:

- Press 🛋 and 🖬 together for more than 5 seconds.
- A flashing 0 is displayed.
- Press or until the password is displayed (default = 12). If password was changed, select the new password.
- Press SEL to confirm password

A 0 is displayed and the Special Function mode is activated.

- Press e or to select the function. The number of special functions is dynamic and controller dependent. See list below.
  - 0 :Reset controller to factory settings (this action is possible only when digital input is 0V i.e. open)
  - 1: Displays the current TCP/IP address

2: Assign temporary 192.168.1.101 as TCP/IP address if EC3-X32 has different address

- Press SEL to activate the function without leaving the special function mode.
- Press PRG to activate the function and leave the special function mode.

## ECD-002 display/keypad unit (LEDs and button functions)

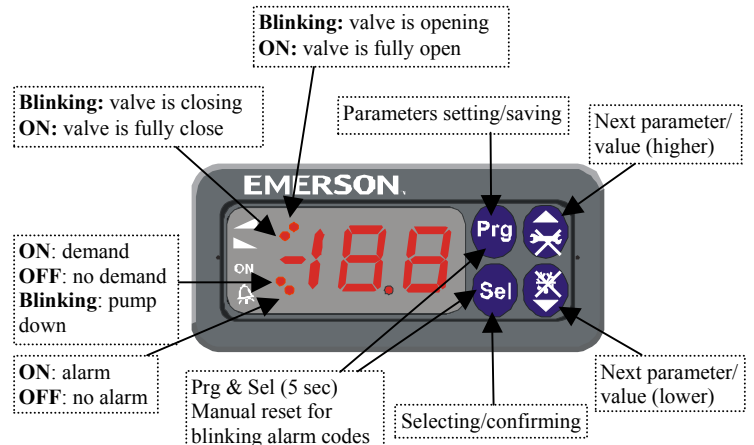

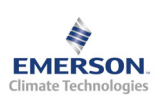

H5 Password

u0

uP

**Code Parameter description and choices** 

Installed pressure sensor type

2 = PT4-30S (for R744, subcritical)

1 = PT4-18S (for R410A)

System refrigerant

Min Max Factory Field

199

7

2

1

0

0 setting

12

3

0

setting

| Control (v            | alve) st                                           | art-up l                | behaviou | r (Par | ameter | uu and u | 9) |
|-----------------------|----------------------------------------------------|-------------------------|----------|--------|--------|----------|----|
| EX4/5/6<br>EX7<br>EX8 | $\leq$ 1.5 sec<br>$\leq$ 3.2 sec<br>$\leq$ 5.2 sec | conds<br>conds<br>conds | uu       |        | u9     | Sec.     |    |
| Pump dow              | n funct                                            | ion (if I               | P6=1 and | L2=1)  | )      |          |    |

## Pump down f

| Digital input status | Alarm condition    | Pump down roley                      |
|----------------------|--------------------|--------------------------------------|
| Digital input status | Alar III condition | r unip uown relay                    |
| 24V (ON)             | NO                 | Activate                             |
| 0V (OFF)             | NO                 | Deactivate when pressure drops below |
|                      |                    | P7 and after elapsed time P8         |
| 0V or 24V            | YES                | Deactivate                           |

#### Start-up

Start the system and check the superheat and operating conditions. The EC3-X32 is fully functional without connected PC or keypad/display unit. ECD-002.

## Mounting of ECD-002

ECD-002 can be installed at any time also during operation.

- ECD-002 can be mounted in panels with 71x29 mm cutout
- Push controller into panel cut-out.(1)
- · Make sure that mounting lugs are flush with outside of controller housing
- . Insert allen key into front panel holes and turn clockwise. Mounting lugs will turn and gradually move towards panel (2)
- · Turn allen key until mounting lug barely touches panel. Then move other mounting lug to the same position (3)

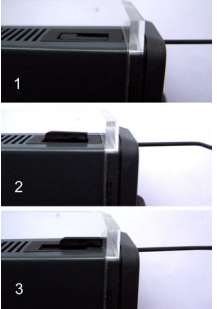

EC3-X3 BA.cdi

· Tighten both sides very carefully until keypad is secured. Do not over tighten as mounting lugs will break easily.

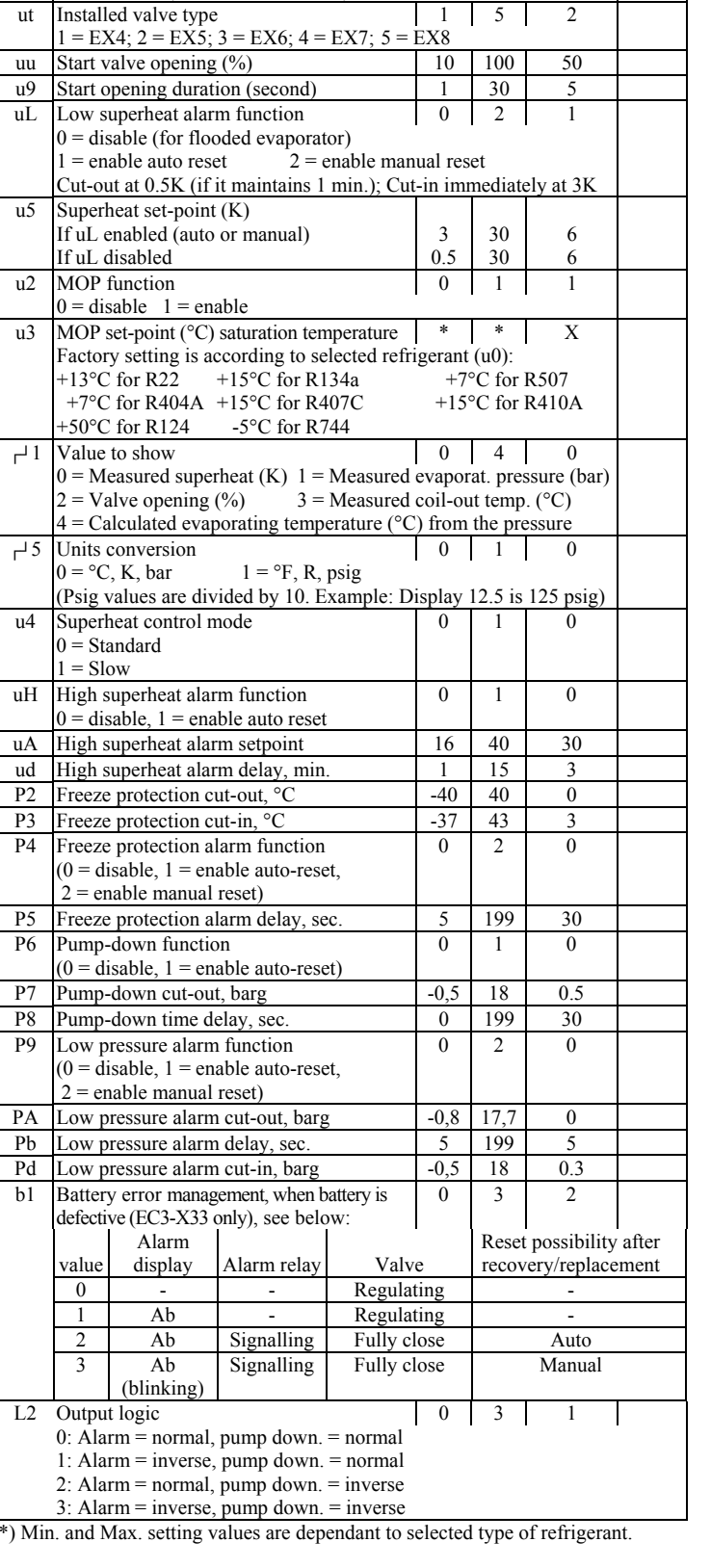

List of parameters in scrolling sequence by pressing 🖄 button

0 = R22; 1 = R134a; 2 = R507; 3 = R404A; 4 = R407C;

5 = R410A; 6 = R124; 7 = R744 (subcritical application)

0 = PT4-07S (for R22/R134a/R507/R404A/R407C/R124)

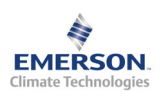

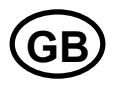

### Error/Alarm handling

| Alarm<br>code | Description                              | Related<br>parameter | Alarm<br>relay | Valve       | What to do?                                                                                                    | Requires manual reset<br>after resolving alarm |
|---------------|------------------------------------------|----------------------|----------------|-------------|----------------------------------------------------------------------------------------------------|------------------------------------------------|
| EØ            | Pressure transmitter<br>error            | -                    | Signalling     | Fully close | Check wiring connection and measure the signal 4 to 20 mA                                                                          | No                                             |
| E1            | Temperature sensor<br>error              | -                    | Signalling     | Fully close | Check wiring connection and measure the resistance of sensor                                                                       | No                                             |
| АП            | EX4EX8 electrical connection error       | -                    | Signalling     | -           | Check wiring connection and measure the resistance of winding                                                                      | No                                             |
| Ab            |                                          | b1: 1                | -              | Regulating  | Battery potentially does not have enough charge to close valve in case of main power supply interruption. May occur temporarily    | -                                              |
| Ab            | Battery error                            | b1: 2                | Signalling     | Fully close | with new controllers or after long storage but should disappear<br>when battery is charged sufficiently. If Ab remains active even | -                                              |
| Ab blinking   |                                          | b1: 3                | Signalling     | Fully close | when battery is charged, battery may be defective and should be replaced. (Replacement kit: 807 790).                              | Yes                                            |
| AE blinking   | Pump down action<br>can not accomplished | P6: 1                | Signalling     | -           | Allocate the source, which does not let suction pressure drops below desired set-point                                             | Yes                                            |
| AF            | Freeze protection                        | P4: 1                | Signalling     | Fully close | Check the system for cause of low pressure such as insufficient                                                                    | No                                             |
| AF blinking   |                                          | P4: 2                | Signalling     | Fully close | load on evaporator                                                                                                    | Yes                                            |
| AL            | Low superheat                            | uL: 1                | Signalling     | Fully close | Check wiring connection and operation of valve                                                                                     | No                                             |
| AL blinking   | (<0,5K)                                  | uL: 2                | Signalling     | Fully close |                                                                                                    | Yes                                            |
| AH            | High superheat                           | uH: 1                | Signalling     | Fully close | Check the system                                                                                                    | No                                             |
| AP            | Low pressure                             | P9: 1                | Signalling     | Fully close | Check the system for cause of low pressure such as refrigerant                                                                     | No                                             |
| AP blinking   |                                          | P9: 2                | Signalling     | Fully close | loss                                                                                                    | Yes                                            |
| Er            | Data error display –<br>out of range     | -                    | -              | -           | Data send to the display is out of range. Check temperature and pressure sensor.                                                   | No                                             |

No data to display

Note: When multiple alarms occur, the highest priority alarm is displayed until being cleared, then the next highest alarm is displayed until all alarms are cleared. Only then will parameters be shown again.

## Checking system operating conditions using local display/keypad ECD-002

The data to be permanently shown on the display can be selected by the user (parameter -1). It is possible to temporarily display other values. However this function is not available in an alarm condition. The display will show for one second the numerical identifier of the data (see  $\dashv$  1 parameter) and then the selected data. After 5 minutes, the display will return to the by parameter -1 selected data.

The display will show an "---" at start up and when no data is send to ECD-002

## Service / Troubleshooting

| Symptom                                                     | Cause                                | Action                                                              |
|-------------------------------------------------------------|--------------------------------------|---------------------------------------------------------------------|
| Operating superheat is several degrees higher or lower than | Incorrect signal from pressure or    | 1- Check the sensors                                                |
| set-point                                                   | temperature sensors                  | 2- Make sure ECN-N60 temperature sensor is used                     |
|                                                             |                                      | 3- For optimum accuracy, please use:                                |
|                                                             |                                      | PT4-07S for R22/R134a/R507/R404A/R407C/R124                         |
|                                                             |                                      | PT4-18S for R410A                                                   |
|                                                             |                                      | PT4-30S for R744                                                    |
|                                                             |                                      | 4- Make sure the sensor cables are not installed along with other   |
|                                                             |                                      | high voltage cables                                                 |
| Operating superheat is too low i.e. compressor wet running  | 1- Incorrect wiring of ECVs          | 1- Check the wiring                                                 |
|                                                             | 2- Defective sensors                 | 2- Check the sensor                                                 |
| Valve is not fully closed                                   | 1- The digital input is ON (24V)     | 1- Valve is shut off only when the digital input is turned off (0V) |
|                                                             | 2- Wrong setting of parameter ut.    | 2- Check the setting of parameter ut                                |
| Instable superheat (hunting)                                | Evaporator is designed to operate at | Increase the superheat set-point                                    |
|                                                             | higher superheat                     |                                                                     |
| Valve opens when EC3 commands to close and vice versa       | Wrong wiring between EC3-X32 and     | Correct the wiring                                                  |
|                                                             | valve                                |                                                                     |
| EX8 is not able to open at high differential pressure       | Wrong setting of parameter ut        | Check the parameter ut. (Larger valve requires higher torque and    |
|                                                             |                                      | higher current)                                                     |
| Superheat set-point is shifting after several months of     | Stepper motor driven valves require  | Do not apply permanent 24V digital input. Interrupt digital input   |
| uninterrupted operation or permanent jumper of 24V digital  | synchronization                      | once every week for 5 seconds if compressor never stops.            |
| input                                                       |                                      |                                                                     |

## Dimensions

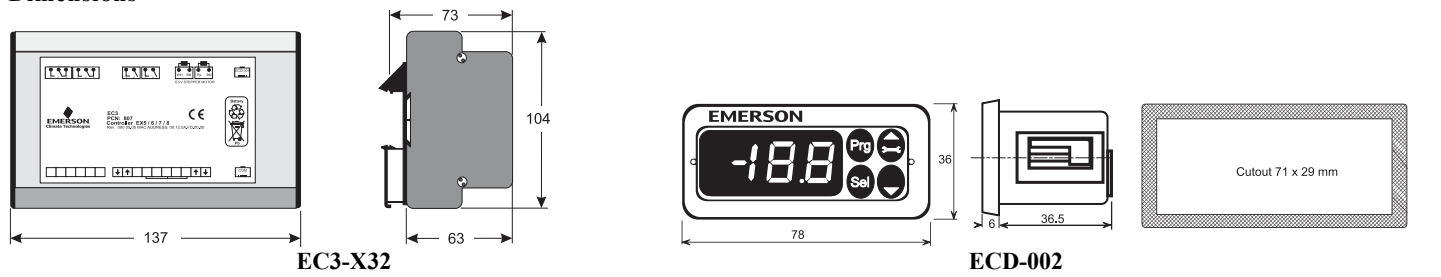

Emerson Electric GmbH & Co OHG - Postfach 1251 - Heerstraße 111 - D-71332 Waiblingen - Germany - Phone .49-(0)7151-509-0 - Fax .49-(0)7151-509-200 www.eCopeland.com/alcoliterature.cfm

PCN 865008